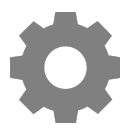

Tech Talks: Smartphone 101 (Android)

Know the basic features and settings to get the most from your device

## Home Screen

- Moving Apps (hold and drag)
- App Drawer (swipe up from bottom Pixel hold google search bar and pull up)
- Folders (drag onto another app)
- Remove/Disable/Uninstall (Samsung: hold down on app) (Pixel: hold down and move)

• Wallpapers, Themes, Widgets, Home screen settings (Hold down on empty space)

## **Control Center**

- Pull down from top of the screen (repeat step to access full list of controls)
- Customize controls layout (Samsung: three dots > Edit buttons) (Pixel: pencil icon)
- Tapping icon (on/off) VS. Press and hold (opens settings : battery low power mode)

| Samsung                                                         | Pixel / Moto                                                                 |
|-----------------------------------------------------------------|------------------------------------------------------------------------------|
| About Phone/device (model number)                               | About Phone (model & hardware)                                               |
| Display > Navigation Bar > Buttons or Swipe gestures            | System > Gestures > System Navigation                                        |
| Display > Brightness<br>Display > Screen timeout                | Display > Brightness level<br>Display > Advanced > Screen timeout            |
| Connections > "Network Name"                                    | Network & Internet > "Network Name"                                          |
| Software Update > Download and install                          | System > Advanced > System update                                            |
| Accounts and Backup > Manage Accounts (add accounts, if needed) | Accounts > (add accounts, if needed)                                         |
| Apps > Select App > Notifications > Show notifications (On/Off) | Apps & Notifications > See all apps > Select<br>App > Notifications (On/Off) |
| Lock screen > Notifications (on/off)                            | Apps & Notifications > Notifications > Screen<br>lock (show or don't show)   |
| Lock screen > Lock screen type                                  | Security > Screen lock                                                       |

## Basic Settings (Gear icon app / Gear icon in control center)

## Voice Assistant

Google Assistant (hold down home button - bottom center OR diagonal swipe from bottom) Just FYI... Turning off Voice Assistant:

| Samsung / Moto                          | Pixel                                     |
|-----------------------------------------|-------------------------------------------|
| Google App > Account icon (top right) > | Google App > More (three dots) > Settings |
| Settings > Google Assistant > General > | > Google Assistant > General > Google     |
| Google Assistant (Off/On)               | Assistant (Off/On)                        |

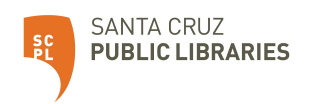